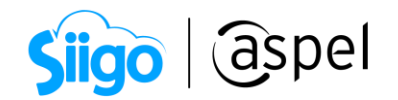

## Proceso de cancelación de pedidos en Mercado Libre

Aspel SAE 8.0 brinda la nueva característica del manejo de las tiendas virtuales, a través de una sencilla interfaz, que permite administrar los pedidos y publicaciones generadas a partir de las configuraciones necesarias para su manejo.

Para conocer la configuración de Mercado Libre, te recomendamos el siguiente documento: Configuración y publicación de productos (Mercado Libre)

Al sincronizar los pedidos en Aspel SAE, cabe la posibilidad de que sea necesario cancelar un documento por problemas de existencias o contacto con el cliente, por lo cual en el presente documento se validará el proceso de cancelación.

## Cancelación de pedidos en Aspel SAE.

َنَا كَنَا كَنَا كَنَا كَنَا اللهُ المَاعَةُ عَلَى اللهُ المَاعَةُ (Ventas > Tiendas en línea > Administrador de Mercado Libre > Pedidos

a) Dentro de esta consulta es necesario identificar el pedido a cancelar, se podrá validar la información completa del pedido en el panel derecho.

|                 |             |               |              |             |                 | Infor   | mación<br>seleccio | del peo<br>nado. | dido .            |            |            |                  |                                      |                |              |       |
|-----------------|-------------|---------------|--------------|-------------|-----------------|---------|--------------------|------------------|-------------------|------------|------------|------------------|--------------------------------------|----------------|--------------|-------|
| 🤝 Administrador | Mercado     | libre [Pedi   | dos]         |             |                 |         |                    |                  |                   |            |            |                  |                                      |                | - 0          | 23    |
|                 | <b>T</b> •  | GØ            | ? F          |             |                 |         |                    |                  |                   |            |            |                  | Buscar                               | ,              |              | ٩     |
|                 | Pedido Merc | ado Libre     | Pedido SAE   | Es          | ado de seguimie | nto Est | ado de pedido      | Importe          | Opción de envío   | Sinc Mod 4 | <b>•</b> [ | Detalle del co   | mprador                              |                |              |       |
|                 | 2593524824  |               | PEDMLIB00000 | 0001 En     | preparación     | Pa      | jado               | 500.00           |                   | (Pers      |            | NickName: T      | ESTQ1TN5CQ                           | )              |              |       |
| 0.11            | 2593567334  |               | PEDMLIB00000 | 0002 Fir    | alizado         | Pa      | jado               | 500.00           |                   | (Pers      |            | Correo: ttest.l( | t IDkyph+2-ogi2tsmzygi2dgprs@mail.me |                |              |       |
| Publicaciones   | 2593573369  |               | PEDMLIB00000 | 0003 En     | camino          | Pa      | gado               | 500.00           |                   | (Pers      |            | Nombre: Te       | st                                   |                |              |       |
|                 | 2593580382  |               |              | En          | preparación     | Ca      | ncelado            | 500.00           |                   | (Pers      |            | Apellido: Te     | st                                   |                |              |       |
|                 | 2593664158  |               | PEDMLIB00000 | 0004 Fir    | alizado         | Pa      | gado               | 500.00           |                   | Merc       |            |                  |                                      |                |              |       |
| 4               | 2593675779  |               |              | En          | preparación     | Pa      | jado               | 500.00           |                   | Merc       |            | 0.10 14          |                                      |                |              |       |
| Pedidos         | 2593800792  |               |              | En          | preparación     | Pa      | jado               | 650.00           |                   | (Merc      |            | Calificación d   | el comprador                         |                |              | - =   |
|                 | 2600019154  |               |              | En          | preparación     | Pa      | gado               | 600.00           |                   | Merc       |            | Fecha:           |                                      |                |              |       |
|                 | 2600130109  |               |              | En          | preparación     | Pa      | jado               | 350.00           |                   | (Merc      |            | Entregado:       | Cla                                  | sificacion     |              |       |
|                 | 2600762443  |               |              | En          | preparación     | Pa      | gado               | 500.00           |                   | (Merc      |            | annogaao.        | 00                                   | Shire deletin. |              |       |
| Resumen de      | 2600802413  |               |              | En          | preparación     | Pa      | gado               | 600.00           |                   | Merc       |            | Productos        |                                      |                |              |       |
| publicaciones   | 2600911211  |               |              | En          | preparación     | Pa      | jado               | 500.00           |                   | (Pers      |            | Cantidad         | Producto                             |                | Categorí     | a     |
|                 | 2632381976  |               | 00000000     | 11 En       | preparación     | Pa      | gado               | 1,699.00         |                   | (Merc      |            |                  | 1 MLM798449                          | 184            | MLM109       | 6     |
| A               | 2643984609  |               | 00000000     | l2 En       | preparación     | Pa      | jado               | 500.00           | Estándar a domici | li (Merc   |            |                  |                                      |                |              |       |
| Pagemon da      | 2644221630  |               | 00000000     | I3 En       | preparación     | Pa      | gado               | 95.00            | Estándar a domici | li (Merc   |            | _                |                                      |                |              |       |
| pedidos         | 2644229421  |               |              | Fin         | alizado         | Pa      | jado               | 790.00           | FEDEX             | (Pers      |            | Pagos            |                                      |                |              |       |
| · ·             | 2644234418  |               | 00000000     | l4 En       | preparación     | Pa      | jado               | 95.00            | Estándar a domici | li (Merc   |            | Estado page D    | etalle estado p                      | agc Creado     |              |       |
|                 | 2644276248  |               |              | En          | preparación     | Pa      | jado               | 73.62            | Estándar a domici | li (Merc   |            | Aprobado A       | .creditado                           | 27/07/2        | 020 07:07:18 | 3 p - |
|                 | 2644287748  |               |              | En          | preparación     | Pa      | jado               | 36,540.00        | DHL               | (Pers      |            |                  |                                      |                |              |       |
|                 |             |               |              |             |                 |         |                    |                  |                   |            | •          | ◀                |                                      |                | )            | *     |
|                 | Todos       | En preparacio | n En camino  | Finalizados | Cancelados      |         |                    |                  |                   |            |            |                  |                                      |                |              |       |
|                 |             |               |              |             |                 |         |                    |                  |                   |            |            |                  |                                      |                |              | //    |

Figura 1. Información de pedidos en el administrador de Mercado Libre.

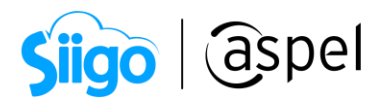

b) Si el pedido se encuentra enlazado a un pedido de SAE o aun documento superior, será necesario cancelar primero este documento y luego el pedido dentro del administrador de Mercado Libre, de lo contrario no se habilitará el botón de cancelación

| Administrador Me | rcado libre [ | Pedidos]   |            |                 |         |                      |                  |          |                |                | -        |   | 23 |
|------------------|---------------|------------|------------|-----------------|---------|----------------------|------------------|----------|----------------|----------------|----------|---|----|
| I I 🗎            | Τ.            | GØ         | ? F        |                 |         |                      |                  |          | Bus            | car            |          |   | ٩  |
|                  | Pedido Mer    | cado Libre | Pedido SAE |                 | E       | stado de seguimiento | Estado de pedido | Importe  | Sincronización | Modo de envío  | Opción c |   |    |
| r                | 259352482     | 4          | PEDMLIBOOD | 0000001         |         | n preparación        | agado            | 500.00   | G              | Personalizado  |          |   |    |
|                  | 259356733     | 4          | PEDMLIBOOD | 0000002         | F       | inalizado            | Pagado           | 500.00   | G              | Personalizado  |          |   |    |
| Publicaciones    | 259357336     | 9          | PEDMLIBOOD | 0000003         | E       | n camino             | Pagado           | 500.00   | G              | Personalizado  |          |   |    |
|                  | 259358038     | 2          |            |                 | E       | n preparación        | Cancelado        | 500.00   | G              | Personalizado  |          |   |    |
|                  | 259366415     | 8          | PEDMLIBOOD | 0000004         | F       | inalizado            | Pagado           | 500.00   | G              | Mercado envíos |          | ≡ |    |
| L=               | 259367577     | 9          |            |                 | E       | n preparación        | Pagado           | 500.00   | G              | Mercado envíos |          |   | 님= |
| Pedidos          | 259380079     | 2          |            |                 | E       | n preparación        | agado            | 650.00   | 0              | Mercado envíos |          |   |    |
|                  | 260001915     | 4          |            |                 |         |                      |                  |          |                | Mercado envíos |          |   |    |
|                  | 260013010     | 9          |            |                 | Ped     | ido de Aspe          | el SAE en        | lazac    | lo al          | Mercado envíos |          |   |    |
| L                | 260076244     | 3          |            |                 |         | nadida da            | Marcada          | ihro     |                | Mercado envíos |          |   |    |
| Besumen de       | 260080241     | 3          |            |                 |         | peuluo de            | wer cauo         | Linie    |                | Mercado envíos |          |   | L. |
| publicaciones    | 260091121     | 1          |            |                 | E       | n preparación        | Pagado           | 500.00   | G              | Personalizado  |          |   |    |
|                  | 263238197     | 6          |            |                 | E       | n preparación        | Pagado           | 1,699.00 | 0              | Mercado envíos |          |   |    |
| A                | 264398460     | 9          | 000000     | 0002            | E       | n preparación        | Pagado           | 500.00   | 0              | Mercado envíos | Estándar |   |    |
| December de      | 264422163     | 0          | 000000     | 00003           | E       | n preparación        | Pagado           | 95.00    | 0              | Mercado envíos | Estándar |   |    |
| pedidos          | 264422942     | 1          |            |                 | F       | inalizado            | Pagado           | 790.00   | 0              | Personalizado  | FEDEX    |   |    |
|                  | 264423441     | 8          | 000000     | 0004            | E       | n preparación        | Pagado           | 95.00    | G              | Mercado envíos | Estándar |   |    |
|                  | 264427624     | 8          |            |                 | E       | n preparación        | Pagado           | 73.62    | G              | Mercado envíos | Estándar | - | •  |
|                  |               | E          | En comino  | Circulture da e | Canaala |                      |                  |          | -              |                |          |   |    |

Figura 2. Pedidos enlazados a Aspel SAE.

• Se debe ingresar a los pedidos para realizar la cancelación del documento y así liberar el pedido dentro del administrado de Mercado Libre.

🖗 Ventas > Pedidos > Cancelar

| 🕭 Cancelación | de documentos [ Pe | dido No. PE | DMLIB0000 | 000001]   |            |             |           |            |          |            | -          | , 0       | 23     |
|---------------|--------------------|-------------|-----------|-----------|------------|-------------|-----------|------------|----------|------------|------------|-----------|--------|
|               | • 🗟 • 🛙            | š 🔻 🖻       |           | l B       |            |             |           | ₽?         |          |            |            |           |        |
| Pedido        | Directo            | -           | Número    | PEDMLIB   | 0000000001 | 0           | Fecha     | 13/08/2020 | []       | Cliente    | MOSTR      |           | 0      |
| RFC           | XAXX010101000      |             | Nombre    | Mostrador |            |             |           |            |          | Su pedido  |            |           |        |
| Calle         |                    |             |           |           |            | 9           | Núm. ext. |            |          | Desc. Fin. |            | 0.000     | 000 🗟  |
| Colonia       |                    |             |           |           |            |             | Núm. int. |            |          | Vendedor   |            |           | 0      |
| Código postal |                    |             | Confirm   | ación     |            |             |           |            | ×        |            |            |           |        |
| Condición     |                    |             |           |           |            |             |           |            |          |            |            |           |        |
| Enviar a      |                    |             |           | ¿Seguro   | que deseas | cancelar    | el docum  | ento       |          |            |            |           |        |
| Destinatario  |                    |             |           | [PEDM     | LIB0000000 | JU I] ?     |           |            |          |            |            |           |        |
| Moneda        |                    | 1 @         |           |           |            |             |           | _          | n        |            |            |           |        |
| T Cant        | Producto           | Unidad      |           |           |            |             | Sí        | N          |          | Prec Linit | Subtotal r | or partic | la     |
| ▶ P 1         | ALIBCACIGR         | PZ          | 0.000000  | 0.000000  | 0.0000     | 0.0000      | 0.0000    | 16.0000    | 0.000000 | 431.0344   | .83        |           | 431.03 |
|               |                    |             |           |           |            |             |           |            |          |            |            |           |        |
|               |                    |             |           | -8.       |            |             |           |            |          |            |            |           |        |
| Descripción   | ALICATE DE MUNTA   | AJE RECTU   | BUCA CIGU | ENA       |            | Total por p | partida   |            | 500.00   |            |            | ,         |        |
|               |                    |             |           |           |            |             |           |            |          |            |            |           |        |
|               |                    |             |           |           |            |             |           |            |          |            |            |           |        |
|               |                    |             |           |           |            |             |           |            |          |            |            |           |        |
|               |                    |             |           |           |            |             |           |            |          |            |            |           |        |

Figura 3. Cancelación del pedido.

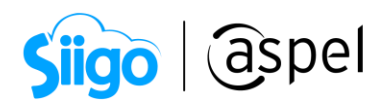

c) Una vez liberado el documento, selecciona cancelar 📖, donde mostrará el listado de motivos de cancelación.

🔅 Ventas > Tiendas en línea > Administrador de Mercado Libre > Pedidos

| 🗢 Administrador Me                                          | rcado libre [Pedidos]                                                                                                   |                                                                   |                                                                                                    |                                                             |                                           |                  |                        |                                                                                  |   | - • ×                                                                                                    |
|-------------------------------------------------------------|----------------------------------------------------------------------------------------------------|-------------------------------------------------------------------|----------------------------------------------------------------------------------------------------|-------------------------------------------------------------|-------------------------------------------|------------------|------------------------|----------------------------------------------------------------------------------|---|----------------------------------------------------------------------------------------------------|
|                                                             | T TG ₽                                                                                                    | ? 🗗                                                               |                                                                                                    |                                                             |                                           |                  |                        |                                                                                  |   | Buscar Q                                                                                                    |
| Publicaciones                                               | Pedido Mercado Libre<br>2593524824<br>2593567334<br>2593573369<br>2593580382                                            | Pedido SAE<br>PEDMLI8000000002<br>PEDMLI8000000003                | Estado de seguimiento<br>En preparación<br>Finalizado<br>En camino                                               | Estado de pedido<br>Pagado<br>Pagado<br>Pagado              | Importe Sir<br>500.00<br>500.00<br>500.00 | C<br>C<br>C<br>C | Mode<br>Perso<br>Perso | o de envío Opción (<br>onalizado<br>onalizado<br>onalizado<br>do                 |   | Detalle del comprador NickName: TESTQ1TN5CQQ Correo: Itest.0lk-ypb+2-og2tsmzvg2dqnrs@mail.me Nombre: Test Applido: Test                             |
| Pedidos                                                     | 2593664158<br>2593675779<br>2593800792<br>2600019154<br>2600130109<br>200052442                                         | PEDMLIB Cancelar per                                              | dido [2600130109]<br>notivo de tu decisión                                                                       | ?                                                           |                                           | •                | 23                     | wios<br>wios<br>wios<br>wios<br>wios                                             |   | Calificación del comprador<br>Fecha:<br>Entregado: Clasificacion:                                                                                   |
| Resumen de<br>publicaciones<br>Tel<br>Resumen de<br>pedidos | 260072443<br>2600802413<br>260091211<br>2632381976<br>2643984609<br>2644221630<br>264422421<br>2644234418<br>2644234418 | 000<br>000<br>000<br>000<br>000<br>000<br>000<br>000<br>000<br>00 | or no tiene el dinero<br>or se arrepintió de l<br>or se arrepintió de la<br>or no responde<br>or no está honrand | o suficiente<br>a operación<br>operación<br>b las políticas |                                           |                  |                        | víos<br>do<br>víos<br>víos<br>stánda<br>do FEDEX<br>víos Estánda<br>víos Estánda |   | Productos Cantidad Producto Categoría 1 MLM79844S184 MLM1096 Pagos Estado pag: Detalle estado pag: Creado Aprobado Acreditado 27/07/2020 07/07.18 p |
|                                                             | 2644287748 Todos En preparacion                                                                                         | En camino Finalizados C                                           | apliquad propia (otro                                                                                            | Pagado                                                      | 36,540.1                                  | 8                | Perso                  | onalizado DHL                                                                    | • | · · · · · · · · · · · · · · · · · · ·                                                                                                    |

Figura 4. Selección del motivo de cancelación.

Solo es posible cancelar los pedidos que se encuentren con el estado **En** preparación.

Las ventas canceladas por ti intencionalmente, afectan tu color en el termómetro de reputación, si más del 2.5% de tus ventas están canceladas, tu cuenta podría ser suspendida para vender, tal como lo establecen las políticas de Mercado Libre, para mas información consulta el siguiente enlace: Qué son las cancelaciones y cómo me afectan.

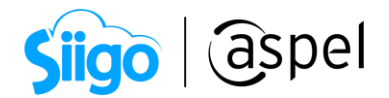

• Tabla de motivos de cancelación desde Aspel SAE

| ¿Cuál es el motivo de tu cancelación?                              |
|--------------------------------------------------------------------|
| Sin stock.                                                         |
| El comprador no tiene dinero suficiente.                           |
| El comprador se arrepintió de la operación.                        |
| El vendedor se arrepintió de la operación.                         |
| El comprador no responde.                                          |
| El comprador no está honrando las políticas.                       |
| Es responsabilidad propia (Otro motivo).                           |
| Es responsabilidad de la contraparte (otro motivo.)                |
| Comprador no es confiable.                                         |
| Comisión de venta es muy elevada.                                  |
| Impuestos muy elevados.                                            |
| No se está operando por vacaciones.                                |
| Comprador no acepta la política de envío.                          |
| No está disponible el producto.                                    |
| Comprador prefiere retirar personalmente.                          |
| Dirección errónea de entrega.                                      |
| Costos de envío muy elevado.                                       |
| Costo de envío mal calculado.                                      |
| No se puede imprimir etiqueta.                                     |
| Compañía de envió no retiro el producto para la entrega.           |
| Compañía de envió no acepta el paquete debido al tamaño o al peso. |
| Compañía de envió no puede leer etiqueta.                          |
| Producto manufacturado sin terminar.                               |
| Envío tuvo algún otro problema.                                    |

En el listado se encuentran todos los motivos posibles proporcionados por las políticas de Mercado Libre, por lo cual no se puede escribir nuevos motivos.

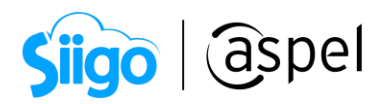

d) Una vez seleccionado el motivo y confirmada la cancelación mostrará la ventana de información sobre el proceso correcto.

| Confirm | ación                                 |             | >                                 | <     |         |
|---------|---------------------------------------|-------------|-----------------------------------|-------|---------|
| 1       | ¿Seguro que quieres<br>[2643984609] ? | cancelar    | el documento                      |       |         |
|         |                                       | Information | ción<br>El pedido se cancelo cori | ectar | mente   |
|         |                                       |             |                                   |       | Aceptar |

Figura 5. Ventanas de confirmación de cancelación.

Recuerda que es posible obtener los datos del comprador o comunicarse por medio del Chat dentro del detalle de la venta, donde se podrá acordar los términos de cancelación o sustitución de los productos del pedido.

| Mercado<br>libre                                                                                                    |                                                                              | (                                            | ⊘ Test ∽ Ayud |
|----------------------------------------------------------------------------------------------------|------------------------------------------------------------------------------|----------------------------------------------|---------------|
| tas > Detalle de la venta                                                                                                    |                                                                              |                                              |               |
| malla Aluminet 80% 8 Ancho X 100 Largo<br>te #2644287748   20 de agosto de 2020 18:09 hs.   Imprimir datos                                     |                                                                              | Cobro devuelto<br>#9211715319   20 de agosto |               |
|                                                                                                    |                                                                              | Producto                                     | \$ 36,540     |
| Test Test   TESTQ1TN5CQQ<br>Ningún mensaje por aquí. Enviar mensaje                                                                            |                                                                              | Costo de envío                               | \$ 200        |
|                                                                                                    |                                                                              | Cargo por R.malla Aluminet 80%               | -\$ 4,384.80  |
| Cancelaste la venta                                                                                                    |                                                                              | Retención Impuesto al Valor Agre             | -\$ 5,040     |
|                                                                                                    | Mercado<br>libre                                                             |                                              | -\$ 6,300     |
| Esta cancelación afecta tu reputación. Consulta la ayuda de repu<br>cancelaciones.                                                             | Ventas > Detalle de la venta > Mensajes de la venta #2644                    | 287748 - 20 de agosto 18:09                  | \$ 36,540     |
|                                                                                                    | <ol> <li>Ten en cuenta que no enviaremos mensajes con lenguaje of</li> </ol> | ensivo ni con links a redes sociales.        | 4,384.80      |
| R.malla Aluminet 80% 8 Ancho X 100 Largo                                                                                                    |                                                                              |                                              | \$ 5,040      |
| SKU VENTANA3                                                                                                    |                                                                              |                                              | \$ 6,300      |
| Datos del envío<br>CP 01010<br>Condor 198 - 300 Referencia: Escuela Entre: Ajusco y Caiz de los Leone<br>Recibe: prueab js - Tel.: 55 53252323 | a                                                                            |                                              | \$ 200        |
|                                                                                                    |                                                                              |                                              |               |
|                                                                                                    |                                                                              |                                              |               |
|                                                                                                    |                                                                              |                                              |               |
|                                                                                                    | Escribele al comprador                                                       | Enviar mensaje                               |               |

Figura 6. Comunicación con el comprador.

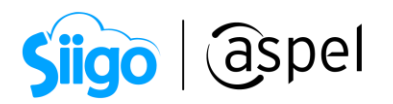

 e) Sincroniza el pedido para enviar la información a Mercado Libre y notificarle al cliente el motivo de cancelación, el estado de seguimiento cambiará a Finalizado y el estado del pedido a Cancelado.

| 🗢 Administrador Me                                                      | rcado libre [Pedidos]                                                                                                    | ×                                                                                                    |
|-------------------------------------------------------------------------|----------------------------------------------------------------------------------------------------|----------------------------------------------------------------------------------------------------|
| F. F. E                                                                 |                                                                                                    | 8 🔍 🗷                                                                                                    |
| Publicaciones<br>Publicaciones<br>Peddos<br>Resumen de<br>publicaciones | Pedido Mercado Libre Pedido SAE Estado de seguinien/Estado de pedic<br>2644287748 Finalizado Cancelado 36.54C Personalizado DHL | Detaile del comprador<br>NickName: TESTQ1TNSCQQ<br>Conco:: ttest.DKvpb-2-ogi3dinbshe<br>Nombre: Test<br>Apellido: Test<br>Calificación del comprador<br>Fecha:<br>Entregado: Clasifice<br>Productos<br>Cantidad Producto<br>1 MLM789686624 |
| pedidos                                                                 | Todos En preparacion En camino Finalizados Cancelados                                                                           |                                                                                                    |
|                                                                         |                                                                                                    |                                                                                                    |

Figura 7. Cambio del estado de pedido a cancelado.

f) Valida en la página de Mercado Libre la información de la cancelación, así como el cobro devuelto que corresponde al pedido.

| Mercado<br>libre                                                                                                    | e                                                                                                    | ) Test ~ Ayuda                         |
|----------------------------------------------------------------------------------------------------|----------------------------------------------------------------------------------------------------|----------------------------------------|
| Ventas > Detaile de la venta<br>R.malla Aluminet 80% 8 Ancho X 100 Largo<br>Venta #2644287748   20 de agosto de 2020 18:09 hs.   Imprimir datos                                   | Cobro devuelto<br>#9211715319   20 de agosto                                                            |                                        |
| Test Test   TESTQITN5CQQ<br>Ningún mensaje por aquí. Enviar mensaje                                                                                                    | Producto<br>Costo de envío                                                                              | \$ 36,540<br>\$ 200                    |
| Cancelaste la venta :                                                                                                    | Cargo por R.malla Aluminet 80%<br>Retención Impuesto al Valor Agre<br>Retención Impuesto sobre la renta | -\$ 4,384.80<br>-\$ 5,040<br>-\$ 6,300 |
| Esta cancelación afecta tu reputación. Consulta la ayuda de reputación y conoce más sobre cancelaciones.                                                                          | Anulación: R.malla Aluminet 80%<br>Anulación: Cargo por R.malla Alu                                     | -\$ 36,540<br>\$ 4,384.80              |
| R.malla Aluminet 80% 8 Ancho X 100 Largo \$ 36,540 1 u.<br>SKU VENTANA3                                                                                                    | Anulación Retención Impuesto al<br>Anulación Retención Impuesto so                                      | \$ 5,040<br>\$ 6,300                   |
| Datos del envío<br>CP 01010<br>Condor 198 - 300 Referencia: Escuela Entre: Ajusco y Calz de los Leones, Alvaro Obregón, Distrito Federal<br>Recibe: prueab js - Tel.: 55 53252323 | Total                                                                                                   | \$ 200                                 |
| •                                                                                                    | Lo verá refleiado en el resumen de su ta                                                                | rieta.                                 |

Figura 8. Información de cancelación desde Mercado Libre.

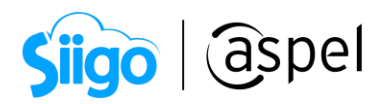

El comprador podrá validar el motivo de cancelación del pedido desde la página de Mercado Libre en su cuenta.

| mpras > Detalle de compra                                                                |                     |                                                                          |                               |
|------------------------------------------------------------------------------------------|---------------------|--------------------------------------------------------------------------|-------------------------------|
| ompra #4002336411 - 21 de agosto                                                         |                     |                                                                          |                               |
|                                                                                          |                     |                                                                          |                               |
| Tarjeta MercadoPago te reembolsará el dinero entre el 23 de agos<br>agosto               | to y el 28 de       |                                                                          |                               |
| Se acreditarán \$ 403.49 en tu Tarjeta recargable Mercado Pago **** 1356.                |                     |                                                                          |                               |
|                                                                                          |                     |                                                                          |                               |
| Resumen de compra                                                                        |                     | Compraste                                                                |                               |
| Producto                                                                                 | \$ 200              | Compra cancelada por el ve                                               | ndedor                        |
| Cargo de envío                                                                           | \$20349             |                                                                          | ique aje que le arrepensiele. |
| Tu pago                                                                                  | \$403 <sup>49</sup> | BEODEFORTU<br>ULTRUCKETT<br>AT24565785<br>\$200 <sup>00</sup> x 1 unidad | 1                             |
| Te devolvieron                                                                           | \$ 40349            |                                                                          |                               |
|                                                                                          | 0100                | Vendedor Test Test                                                       | Enviar mensaje                |
| El vendedor canceló la operación. Lo verás reflejado en el próximo resumen de tu tarjeta |                     |                                                                          |                               |
|                                                                                          |                     |                                                                          |                               |
|                                                                                          |                     |                                                                          |                               |

Figura 9. Información de cancelación desde el portal del comprador.

iListo! Con estos sencillos pasos estarás actualizado.

Te invitamos a consultar más documentos como este en <u>Tutoriales</u> y a suscribirte a nuestro canal de <u>YouTube</u>

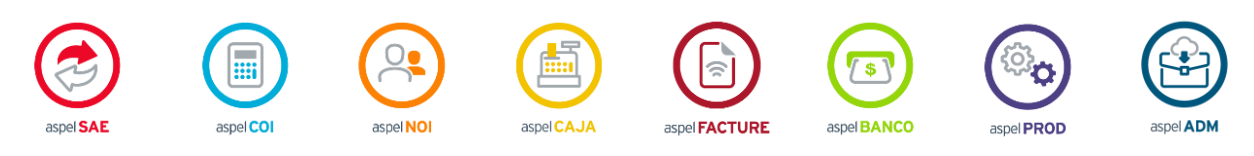

Dudas, comentarios y sugerencias sobre este documento aquí.

Capacitación Soporte Técnico

7